## Part One – Registering Your Unit

The online booking system can be found at:-

#### https://bookings.girlguidingleeds.org.uk/granddayout

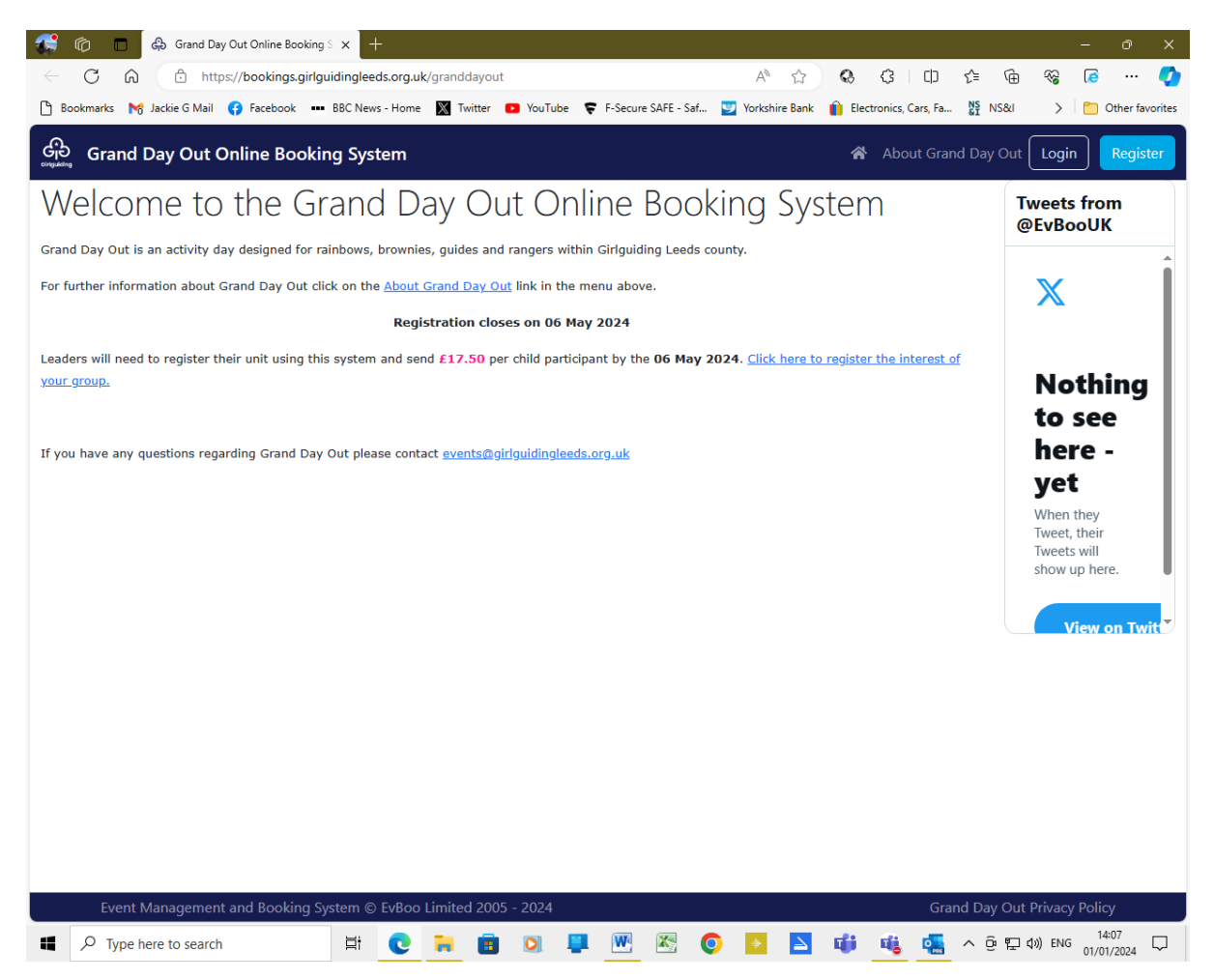

When you have clicked on the <u>click to register your unit</u> you will be see the screen below; if you are registering a unit, click 'Register Participants'.

If you are attending independently of a unit and are volunteering to help out on the day, please click the appropriate 'Join the Staff Team'.

| 🗸 କି ଜ                          | and Day Out Registration × +                                                                                                    | - 0 ×                                                                                         |
|---------------------------------|----------------------------------------------------------------------------------------------------|-----------------------------------------------------------------------------------------------|
| $\leftrightarrow$ $\rightarrow$ | C 🙃 25 bookings.girlguidingleeds.org.uk/granddayout/register                                                                                                    | * 😧 🖄 🐇 🖬 🏟 🗄                                                                                 |
|                                 | Grand Day Out Online Booking System                                                                                                    | Home   Not logged in   About Grand Day Out                                                    |
|                                 | Participant Bookings Open                                                                                                    | Staff Team Registration Open                                                                  |
|                                 | Registration for Grand Day Out is now open. Click the button below to<br>register.                                                                                                    | If you'd like to volunteer to be part of the staff team, click on the button<br>below.        |
|                                 | <ul> <li>Make sure you have the details of your unit you are registering for.</li> <li>You've checked with other leaders to ensure they have not already registered.</li> <li>Ensure you have details for the primary contact including Email, Phone number and address.</li> <li>That you have an estimate of the number of participants you expect to attend.</li> </ul> | Click here to Join the Staff Tearn (Over 18)<br>Click here to Join the Staff Tearn (Under 18) |
|                                 | Register Participants                                                                                                    |                                                                                               |

We hope that you find the booking process really straight forward, but if you need it we are always here to help, so just email us at events@girlguidingleeds.org.uk.

| Event Management and Booking Syste | em © Ev | Boo Lin | nited 20 | 005 - 2 | 024 |   |   |   |   |        |   |   | Grand Day Out Privacy Policy        |
|------------------------------------|---------|---------|----------|---------|-----|---|---|---|---|--------|---|---|-------------------------------------|
| $\mathcal{P}$ Type here to search  | Цİ      | C       |          |         | 0   | W | K | 0 | ÷ | $\geq$ | ų | 4 | へ ြ に (13:19<br>の) ENG 01/01/2024 💭 |

Complete the form below; enter your units name in both the Group / Unit name fields.

The email address given will be used for communication about the event; it is up to you if this is a unit (preferred) or personal email address.

|                                                                  | .girlguidingleeds.org.uk/granddayout/register?step=2                                                         | জ ঠ                           | C Q         | Ð         | ± [         |        |
|------------------------------------------------------------------|----------------------------------------------------------------------------------------------------|-------------------------------|-------------|-----------|-------------|--------|
| Grand Day Out                                                    | Online Booking System                                                                                        | Home 🔻 🛔 Jo                   | ackie Brag  | ig   Ab   | out Gran    | d Da   |
| egister your Group for G                                         | rand Day Out                                                                                                 |                               |             |           |             |        |
| About your Group                                                 |                                                                                                    |                               |             |           |             |        |
| Division                                                         | Greenvale                                                                                                    |                               |             |           |             | ~      |
| Group                                                            | Test Unit                                                                                                    |                               |             |           |             |        |
| Section                                                          | Rainbows                                                                                                    |                               |             |           |             | •      |
| Unit Name                                                        | Test Unit                                                                                                    |                               |             |           |             |        |
| About yourself<br>First name                                     | x                                                                                                    |                               |             |           |             |        |
| Surname                                                          | X                                                                                                    | Please provide your first nam | me by which | you are k | known in ye | our or |
| Email Address                                                    | X@gmail.co.uk                                                                                                |                               |             |           |             |        |
| Entuit Address                                                   |                                                                                                    |                               |             |           |             |        |
| Confirm Email Address                                            | X@gmail.co.uk                                                                                                |                               |             |           |             |        |
| Confirm Email Address<br>Phone Number                            | X@gmail.co.uk           0712345678                                                                           |                               |             |           |             |        |
| Confirm Email Address<br>Phone Number<br>Mobile Phone            | X@gmail.co.uk           0712345678           0712345678                                                      |                               |             |           |             |        |
| Confirm Email Address<br>Phone Number<br>Mobile Phone<br>Address | X@gmail.co.uk       0712345678       0712345678       X                                                      |                               |             |           |             |        |
| Confirm Email Address<br>Phone Number<br>Mobile Phone<br>Address | X@gmail.co.uk         0712345678         0712345678         X         (Optional) Second line of your address |                               |             |           |             |        |

Note: - Please ensure you enter a valid email address, and if you are going to be registering more than one unit, ideally each booking should have a separate email address.

The system will require you to create a user name; this must be eight characters long and contain letters and numbers, the password chosen must be six characters long and contain letters and numbers.

You will need this information when you logon to the system, so please ensure it is memorable especially your **USER NAME**.

If you should forget your password, the creators of the system have put together this <u>useful video</u>. If you forget your user name you will need to email **events@girlguidingleeds.org.uk** (put GDO User Name in header) and one of the events team will get back to you, please give us 48 hours.

## **Estimated Participants**

Please give an estimate number of participants for the day try to be as accurate as possible; you will be able to update this information once you have logged on.

There is a comments box for you to detail any information you feel the organisers should know about your unit's attendance, or alternatively send a events@girlguidingleeds.org.uk (put GDO in header).

| Grand Day Out Registration | < +                               |            |                 |               |   |   |   |   |   |   |   |      | - 1      |                | <b>_</b> |        | - 1    | 5       |
|----------------------------|-----------------------------------|------------|-----------------|---------------|---|---|---|---|---|---|---|------|----------|----------------|----------|--------|--------|---------|
| → C A == bookings.         | girlguidingleeds.org.             | uk/grando  | dayout/re       | egister?step= | 2 |   |   |   |   |   |   |      | ©∓ \$?   | ••             | ъ<br>L   | *      |        | <b></b> |
| C Grand Day Out (          | Online Booking Sy                 | stem       |                 |               |   |   |   |   |   |   |   | Home | V   Jac  | kie Bro        | igg   A  | bout G | rand D | ay O    |
| Username and Passwor       | d                                 |            |                 |               |   |   |   |   |   |   |   |      |          |                |          |        |        |         |
| Enter a Username           | Test1234                          |            |                 |               |   |   |   |   |   |   |   |      |          |                |          |        |        |         |
| Password                   | ••••••                            |            |                 |               |   |   |   |   |   |   |   |      |          |                |          |        |        |         |
| Confirm Password           | •••••                             |            |                 |               |   |   |   |   |   |   |   |      |          |                |          |        |        |         |
|                            |                                   |            |                 |               |   |   |   |   |   |   |   |      |          |                |          |        |        |         |
| Estimated Participants     |                                   |            |                 |               |   |   |   |   |   |   |   |      |          |                |          |        |        |         |
| Number of Rainbows         |                                   |            |                 |               |   | * | 8 |   |   |   |   |      |          |                |          |        |        |         |
| (Aged 4 - 7)               |                                   |            |                 |               |   |   |   |   |   |   |   |      | 1        |                |          |        |        |         |
| (Aged Over 18)             |                                   |            |                 |               |   | * |   |   |   |   |   | -    |          |                |          |        |        |         |
| Number of Young Leaders    | DofE volunteers<br>(Aged 13 - 17) |            |                 |               |   | * | 0 |   |   |   |   |      |          |                |          |        |        |         |
|                            | (                                 |            |                 |               |   |   |   |   |   |   |   |      |          |                |          |        |        |         |
| Comments                   |                                   |            |                 |               |   |   |   |   |   |   |   |      |          |                |          |        |        |         |
|                            | Or                                | ne child i | is regist       | ered blind    |   |   |   |   |   |   |   |      |          |                |          |        |        |         |
|                            |                                   |            |                 |               |   |   |   |   |   |   |   |      |          |                |          |        |        |         |
|                            |                                   |            |                 |               |   |   |   |   |   |   |   |      |          |                |          |        | 1      |         |
| Charu in Touch             |                                   |            |                 |               |   |   |   |   |   |   |   |      |          |                |          |        |        |         |
| Event Management and Bo    | oking System © Ev                 | Boo Limit  | ted 20 <u>0</u> | 5 - 2024      | _ |   | _ |   |   | _ | _ |      | Gro      | ind D <u>a</u> | / Out_P  | rivacy | Policy |         |
| P Type here to search      | Ħ                                 | 0          |                 |               |   | W | X | 0 | ÷ |   | đ | di.  | <b>_</b> | ^ @            | 日の       | ) ENG  | 13:42  |         |

| ▼ Grand Day Out Registration × +                                             |                                                                                                 |                                                             |                       | -                | ٥                 | ×      |
|------------------------------------------------------------------------------|-------------------------------------------------------------------------------------------------|-------------------------------------------------------------|-----------------------|------------------|-------------------|--------|
| ← → C ⋒ Sookings.girlguidinglee                                              | ds.org.uk/granddayout/register?step=2                                                           |                                                             | ©= ☆ Q                | £ \ €            | •                 | . :    |
| Grand Day Out Online Book                                                    | ing System                                                                                      | н                                                           | lome 🔻 🛔 Jackie Bra   | igg   About Gra  | nd Day            | Out    |
|                                                                              |                                                                                                 |                                                             |                       |                  | _                 |        |
|                                                                              | One child is registered blind                                                                   |                                                             |                       |                  |                   |        |
|                                                                              |                                                                                                 |                                                             |                       |                  | le                |        |
|                                                                              |                                                                                                 |                                                             |                       |                  |                   |        |
| Stay in Touch                                                                |                                                                                                 |                                                             |                       |                  |                   |        |
| We'd love to stay in touch and share<br>information and we'll never pass the | information about <b>Grand Day Out</b> and othe<br>m to anyone else. See our privacy policy for | r events or activities organised by Leeds.<br>more details. | We'll take great car  | e with your      |                   |        |
| Yes please, I'd like to hear more a                                          | pout <b>Grand Day Out</b> and other events and a                                                | ctivities organised by Leeds.                               |                       |                  |                   |        |
| <ul> <li>No thanks, I don't want to hear mo</li> </ul>                       | re about <b>Grand Day Out</b> and other future e                                                | vents and activities.                                       |                       |                  |                   |        |
| Storing your Personal Informa                                                | tion                                                                                            |                                                             |                       |                  |                   |        |
| We hold a small amount of personal provided when we set-up your acco         | information about you as part of your EvBo<br>unt. This may include                             | o user account. The information we are sto                  | oring is the original | information you  | ı                 |        |
| • your name                                                                  |                                                                                                 |                                                             |                       |                  |                   |        |
| <ul> <li>your date of birth</li> <li>your telephone numbers (home</li> </ul> | and mobile)                                                                                     |                                                             |                       |                  |                   | - 1    |
| your email address     and your postal address                               |                                                                                                 |                                                             |                       |                  |                   |        |
| • and your postar address.                                                   |                                                                                                 |                                                             |                       |                  |                   |        |
| We are storing these so that we can<br>you live in case we are required to b | contact you about the event, allow you to lo<br>y law or we need recover any payments due       | gin and reset your password and if require                  | ed be able to ident   | fy the address   |                   |        |
| Yes you may store my personal in                                             | formation in connection with this event.                                                        |                                                             |                       |                  |                   |        |
| <ul> <li>No, please remove my personal of</li> </ul>                         | ata immediately and delete my account.                                                          |                                                             |                       |                  |                   |        |
| l                                                                            |                                                                                                 |                                                             |                       |                  |                   |        |
| Register Group                                                               |                                                                                                 |                                                             |                       |                  |                   |        |
| Event Management and Booking System                                          | © EvBoo Limited 2005 - 2024                                                                     |                                                             | Grand Da              | y Out Privacy Pc | licy              | -      |
| Type here to search                                                          | H 🖸 🐂 🖪 🔍 📮                                                                                     | 🖭 🔼 🧿 🛃 🗰                                                   | 🤹 🥵 🔨 🤤               | 〒↓) ENG 01.      | 13:43<br>/01/2024 | $\Box$ |

The above is industry standard re storing personal information; it is a requirement that you answer 'YES' to both questions to continue.

\*\*\*\*\*\*\*

Please can we ask that you email the events team at events@girlguidingleeds.org.uk (put GDO cancellation in header) immediately in the unlikely event that your unit will not be attending, this is so your booking can be removed from the data base.

Once you click 'Register Group', your screen will be updated to:-

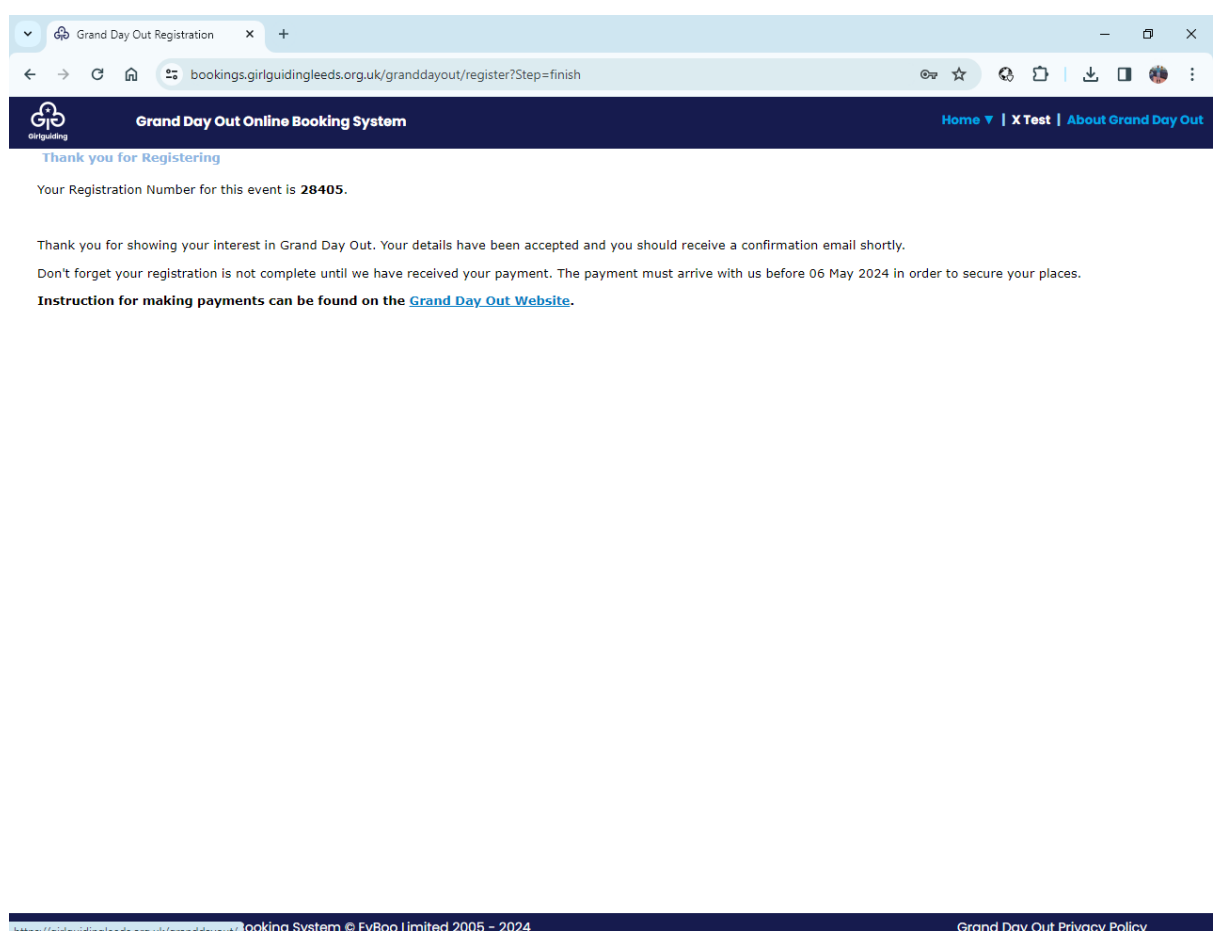

| nups://g | ingulaingleeds.org.uk/granddayout/ |    |   |   |   |   |   |   |   |        |   |   |               | //                  |        |
|----------|------------------------------------|----|---|---|---|---|---|---|---|--------|---|---|---------------|---------------------|--------|
| 4        | ${\cal P}$ Type here to search     | Ξi | 0 | - | 0 | W | X | 0 | ÷ | $\geq$ | ų | 4 | ^ ⓒ 맏 다≫) ENG | 13:47<br>01/01/2024 | $\Box$ |

You will receive an automated email which details your registration number, together with details of the payment due (based on your estimated numbers) and details on how to pay. Payment is not due until 6 May 2024, early payment would be appreciated but we understand that you might prefer to wait until you have actual numbers, given that payments are non-refundable.

Example email:-

Thank you for registering for Grand Day Out Activity Day.

Your Registration ID is 28405.

Please retain this email which includes your booking reference number. We recommend you securely record the username and password you've selected as you will need to use these details to login to the booking system and enter the details of all the participants, leaders etc. attending the event. In order to secure your registration you must now send £140.00 to the Admin Team Office below.

To pay by BACS:

Reference: GDO / Unit Name

Leeds County Guide Association

Sort Code: 40 52 40

Account: 00024618

Cheques should be made payable to "Leeds County Guide Association". Please send cheques to:

Grand Day Out Activity Day Administration

The Trefoil Centre

16a Morris Lane

Kirkstall

Leeds

LS5 3JD

Registration and all monies must reach the Administration Team by 06 May 2024.

Thanks for registering!

The Grand Day Out Activity Day Team

## Part Two – Updating your booking

https://bookings.girlguidingleeds.org.uk/granddayout.

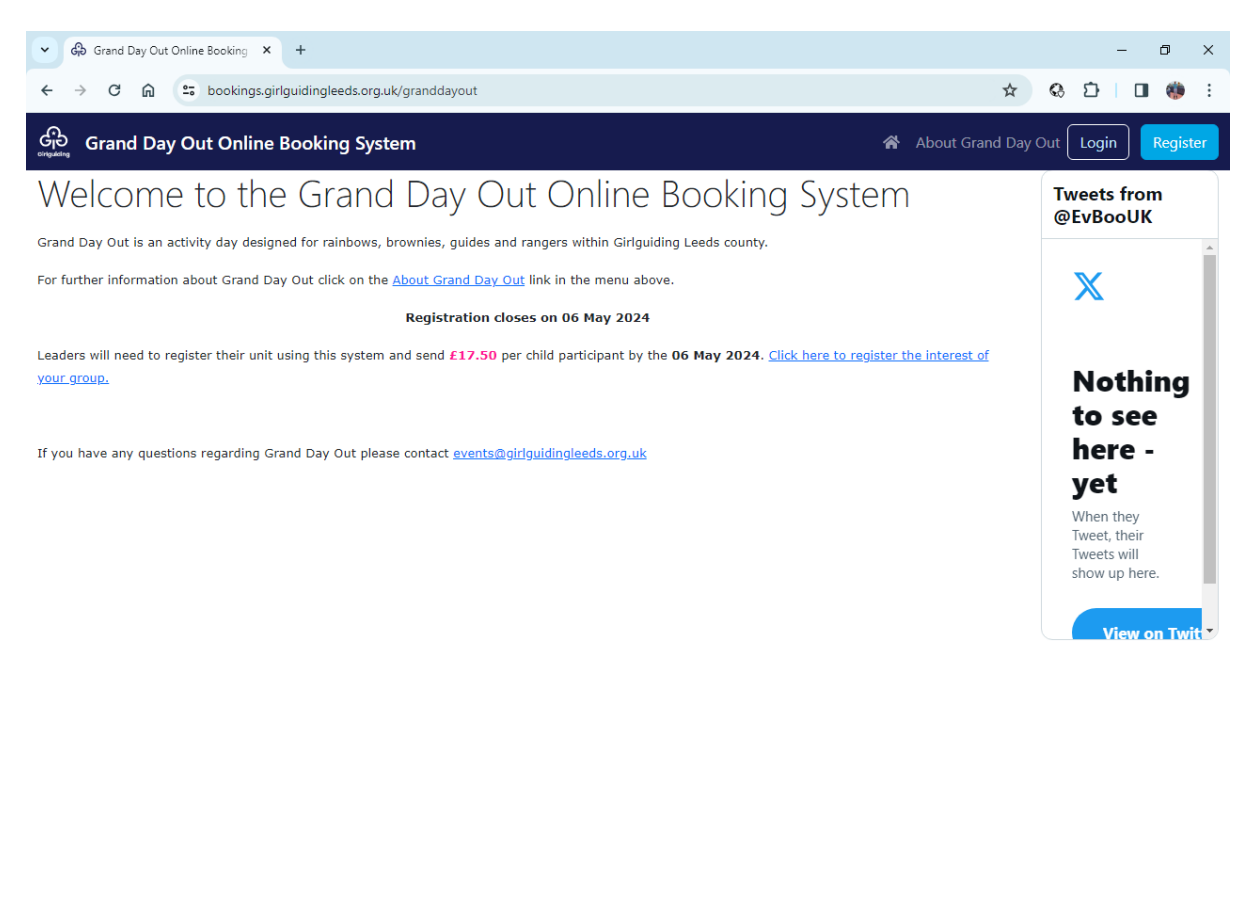

|   | Event Management and Booking Sy | stem © | EvBoo | Limite | d 2005  | - 2024 |   |   |   |        |    |   | Grand Day Out Privacy Policy          |
|---|---------------------------------|--------|-------|--------|---------|--------|---|---|---|--------|----|---|---------------------------------------|
| 4 | ${\cal P}$ Type here to search  | ⊒i     | C     | -      | <b></b> | 0      | W | 0 | ÷ | $\geq$ | ų, | 4 | ^ 현 및 ¢≫) ENG 14:12 ↓<br>01/01/2024 ↓ |

Same screen as before but this time click on 'Login'

This is when you need to have remembered your User Name and Password

| - Gan - Grand Day Out Online 8 × +   |                            |             |               |                                                                |                                               |               | - 5                         | ×      |
|--------------------------------------|----------------------------|-------------|---------------|----------------------------------------------------------------|-----------------------------------------------|---------------|-----------------------------|--------|
| ← → C ⋒ = bookings.girlguidingle     | eds.org.uk/granddayout/log | jin         |               |                                                                |                                               | ∞ ☆ Q         | 0 I O (                     | 🤹 :    |
| යා<br>Grand Day Out Online Bookin    | ig System                  |             |               |                                                                |                                               | *             | About Grand D               | ay Out |
| Please logir<br>Username<br>Password | n to your account          |             | A<br>Le<br>ac | bout Grand<br>eds County Girlguidin<br>livity day held on 29th | Day Out<br>g all section coun<br>1 June 2024. | y             |                             |        |
|                                      | Log in                     |             | N             | ot yet Registered?                                             |                                               |               |                             |        |
|                                      | Forgot password?           |             |               | Regi                                                           | ister                                         |               |                             |        |
|                                      |                            |             |               |                                                                |                                               |               |                             |        |
|                                      |                            |             |               |                                                                |                                               |               |                             |        |
| Event Management and Booking Sy      | vstem © EvBoo Limited 2    | 2005 - 2024 |               |                                                                |                                               | Grand Day Out | Privacy Policy              |        |
| Type here to search                  | H C 🔒                      | i 🛛 📮       |               | o 🔹 🛐                                                          | <b>u</b> ii uii                               | ^ @ ₽         | (小)) ENG 14:14<br>01/01/202 | 4 🖵    |

On successfully entering your user name and password you will be taken to the sites home page.

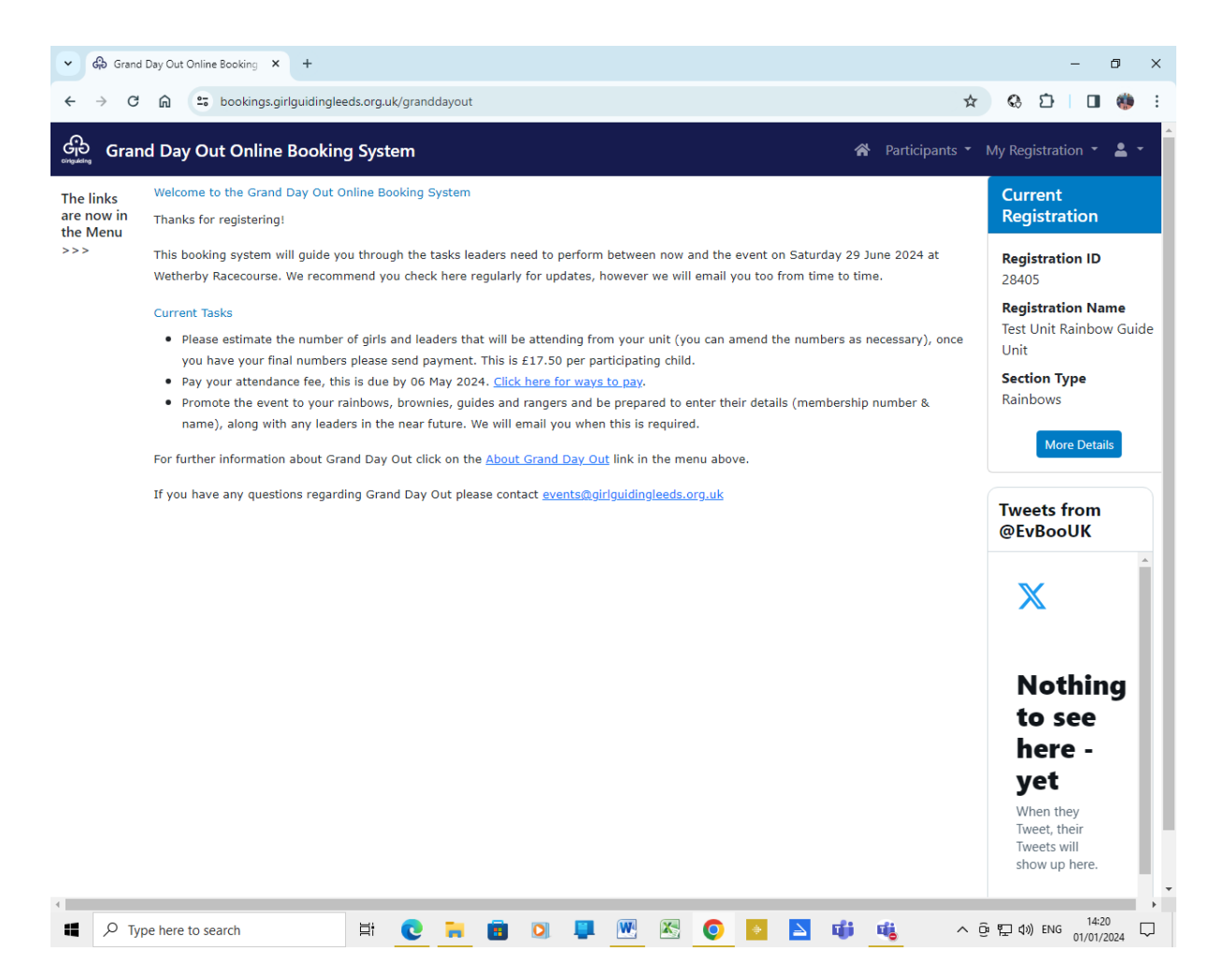

This is the home page; please check it regularly as changes will be made as we get nearer the BIG day, with tasks you will need to complete and information for the day so please check regularly (emails will also be sent).

### **Changing your Estimated Numbers**

It would be greatly appreciated if you could keep the details of your estimated numbers as up to date as possible, to assist with the planning of the event.

To change you numbers, click on Participants (top right, next to the little house), then 'Revise Estimated Participant Numbers'.

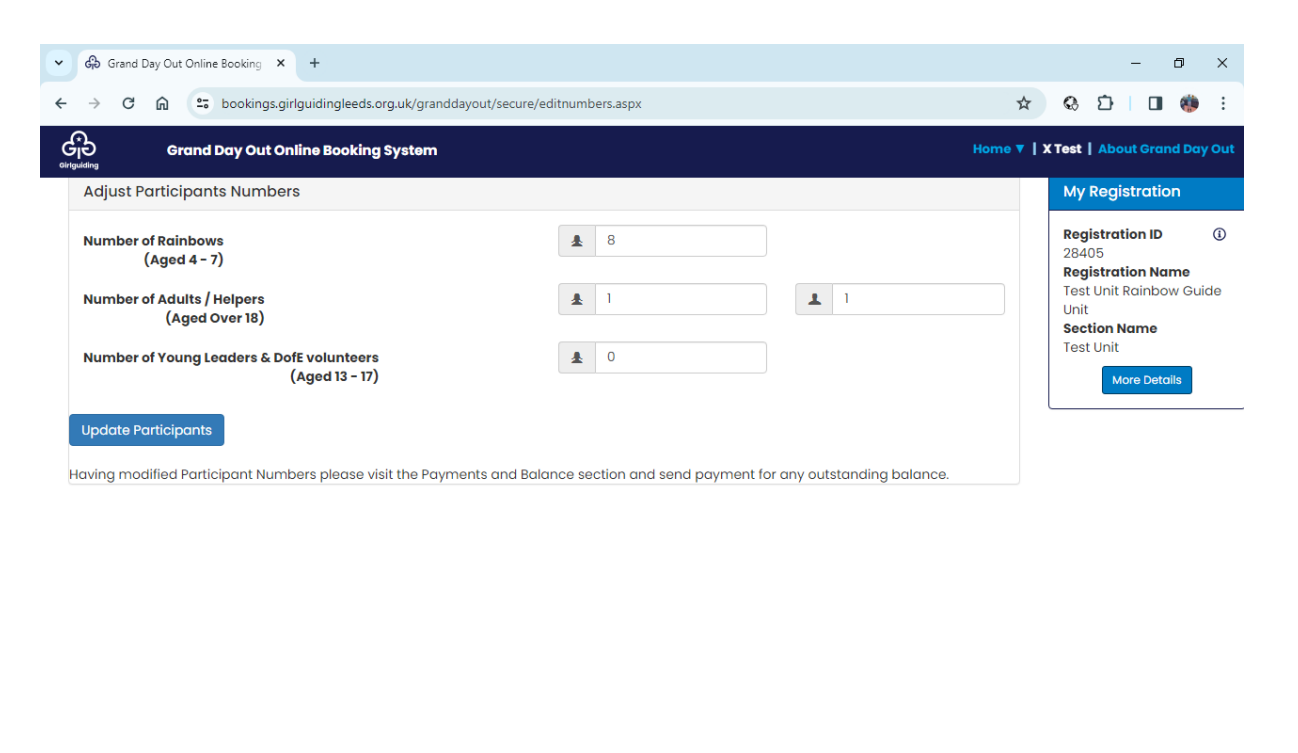

| 4 |                                  |    |   |   |         |   |   |   |        |   |   |                                     |
|---|----------------------------------|----|---|---|---------|---|---|---|--------|---|---|-------------------------------------|
| 4 | $\mathcal P$ Type here to search | ⊟i | 0 | • | <b></b> | D | W | 0 | $\geq$ | ų | 4 | へ ြ につ (14:28 ロック) ENG 01/01/2024 ロ |

Note: - Adults / Helpers, the first box is for 'members' and the second for 'parent' helpers on the day (male or female).

Once you have clicked on Update Participants you will automatically be taken to the payment screen, but as before monies are not due until 6 May 2024.

## Payments

The system allows you to view payments made click on 'View Payments and Balance', on the left hand side of the home page.

Note: - The system has been configured for deposits and then a final payment as you would probably do for a camp, however as this is just a one day event the whole payment is required at the time of booking(non-refundable), hence the screen below is a little confusing.

When you have made your payment (BACs transfer preferred), a member of the booking team will update the system and you will receive an automated email for your unit's accounts.

| GD Payment Summary f                                                          | for Registrat × +                                                        |                                                                          |                                                                           |                                       |                           | C <sup>2</sup> |
|-------------------------------------------------------------------------------|--------------------------------------------------------------------------|--------------------------------------------------------------------------|---------------------------------------------------------------------------|---------------------------------------|---------------------------|----------------|
| → C ⋒ (=                                                                      | bookings.girlguidingleeds.org.uk                                         | /granddayout/v4/payments                                                 | /registrationsummary                                                      |                                       | ☆ & ጏ                     |                |
| Grand Day O                                                                   | out Online Booking Syste                                                 | m                                                                        |                                                                           | 😭 Partici                             | pants 🝷 My Registra       | tion 🝷 💄       |
| eposit Status                                                                 |                                                                          |                                                                          |                                                                           | Current Regis                         | tration                   |                |
| eposit Status :                                                               |                                                                          |                                                                          | Deposit Due Soon                                                          | Registration ID                       |                           |                |
| yment Due :                                                                   |                                                                          |                                                                          | £140.00                                                                   | 28405                                 |                           |                |
| tal Payments Mad                                                              | e :                                                                      |                                                                          | £0.00                                                                     | Registration Nar<br>Test Unit Rainboy | <b>ne</b><br>v Guide Unit |                |
|                                                                               |                                                                          |                                                                          |                                                                           | Section Type                          | Guide offic               |                |
|                                                                               |                                                                          |                                                                          |                                                                           | Rainbows                              |                           |                |
| yment Status                                                                  |                                                                          |                                                                          |                                                                           |                                       |                           |                |
| yment Status :                                                                |                                                                          |                                                                          | ок                                                                        |                                       | More Details              |                |
| yment Due :                                                                   |                                                                          |                                                                          | £0.00                                                                     |                                       |                           |                |
| tal Payments Mad                                                              | e :                                                                      |                                                                          | £0.00                                                                     | Switch to                             | Actual Participant Nur    | nbers          |
| ayments Receiv                                                                | red                                                                      | ent Type Method Pr                                                       |                                                                           | Participant Su<br>estimates)          | Immary (based o           | n<br>E         |
| eference                                                                      | rayment made by rayme                                                    | in type method 11                                                        | Anount Received                                                           | Barticipant                           | Whole Event               | Iotai          |
|                                                                               |                                                                          |                                                                          |                                                                           | Leader                                | Whole Event               | °<br>2         |
|                                                                               |                                                                          |                                                                          |                                                                           | Young Leader                          | Whole Event               | 0              |
|                                                                               |                                                                          |                                                                          |                                                                           |                                       | the Lyon                  |                |
| iyments Due                                                                   |                                                                          |                                                                          |                                                                           |                                       |                           |                |
| pe                                                                            | Payment Name                                                             | Due By                                                                   | Amount                                                                    |                                       |                           |                |
| rpe<br>eposit                                                                 | Payment Name<br>Registration Deposit                                     | <b>Due By</b><br>06/05/2024                                              | Amount<br>£140.00 Due Soon                                                |                                       |                           |                |
| /pe<br>eposit<br>ttendance Fee                                                | Payment Name<br>Registration Deposit<br>Attendance Fee                   | Due By<br>06/05/2024<br>06/05/2024                                       | Amount           £140.00         Due Soon           £140.00               |                                       |                           |                |
| rpe<br>eposit<br>tendance Fee<br>tendance Fee                                 | Payment Name<br>Registration Deposit<br>Attendance Fee<br>Attendance Fee | Due By<br>06/05/2024<br>06/05/2024<br>30/05/2024                         | Amount           £140.00         Due Soon           £140.00               |                                       |                           |                |
| r <b>pe</b><br>eposit<br>tendance Fee<br>tendance Fee                         | Payment Name<br>Registration Deposit<br>Attendance Fee<br>Attendance Fee | Due By<br>06/05/2024<br>06/05/2024<br>30/05/2024                         | Amount           £140.00         Due Soon           £140.00               |                                       |                           |                |
| yments Due<br>ype<br>eposit<br>ttendance Fee<br>ttendance Fee<br>Event Mappee | Payment Name<br>Registration Deposit<br>Attendance Fee<br>Attendance Fee | Due By<br>06/05/2024<br>06/05/2024<br>30/05/2024<br>800 Limited 2005-202 | Amount           £140.00         Due Soon           £140.00         f0.00 |                                       | arand Day Out Privace     | Policy         |

Please allow seven days (longer for cheques) for the email to be generated.

### **Attendee Details**

When you know who will be attending from your unit, please start to enter their details, note this is required for both children and adults.

On the home page, click on 'My Registration' then 'Actions' ... Manage Participants.

Note: - you can also alter the primary contact details for the event if anything has changed.

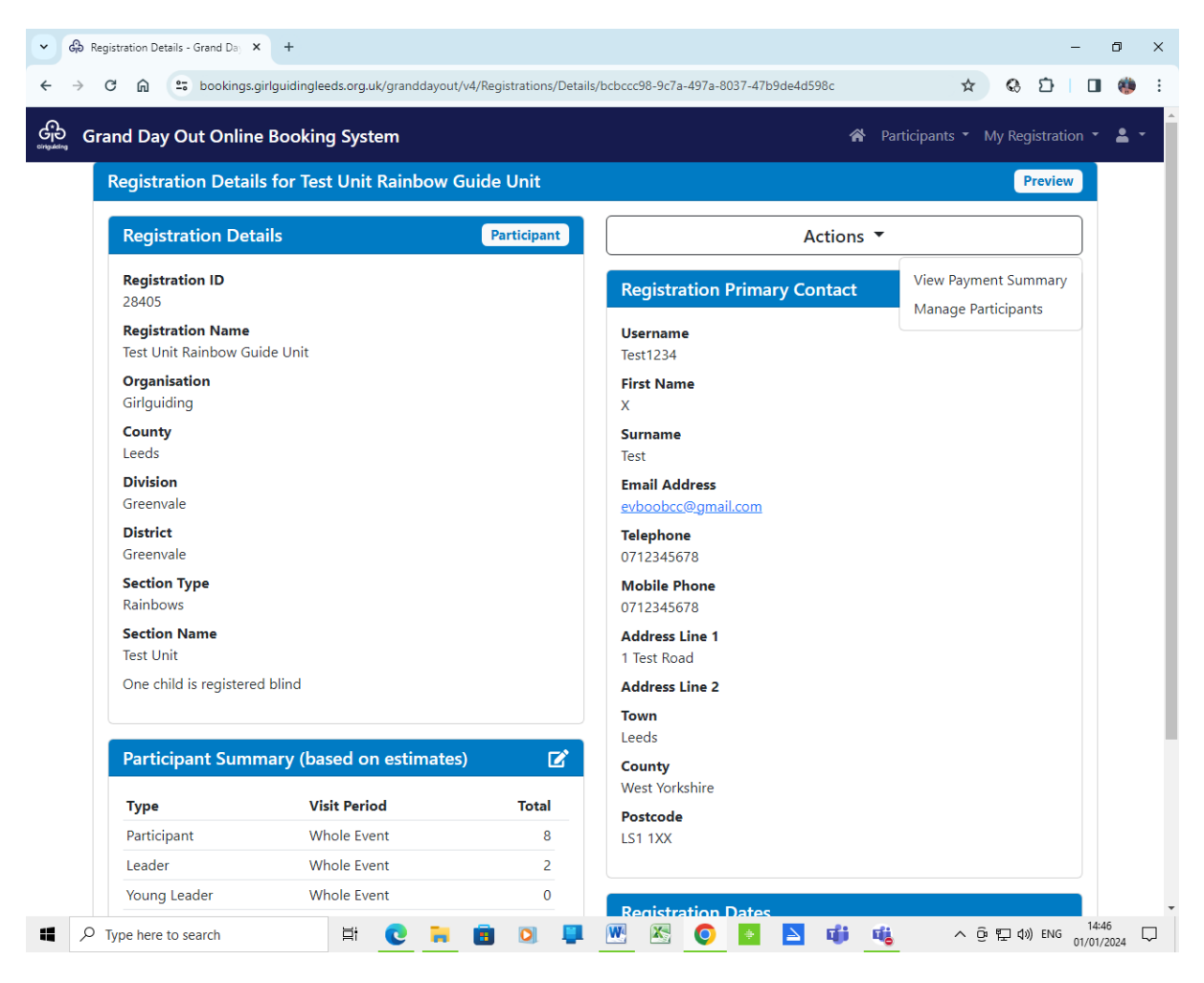

The participants screen is broken down into four areas:-

- 1. Rainbow / Brownies / Guides / Rangers
- 2. Young Leaders & DofE Volunteers
- 3. Adults / Helper ... non-members helping on the day (such as parents) will need to be in a group with a volunteer who has a current and valid Girlguiding DBS check in place. It is recommended that parent helpers are DBS checked, but this is not essential.
- 4. Children (Non Participating) ... it is recognised that some helpers may have to bring other children to the event, even though they will not be able to participate in the activities.

Note: Please ensure you have the correct <u>child adult ratios</u> for the day.

| Participant Summary - Grand D: × +                               |                                      |     |           |       |       |        |        | _                | ٥          | × |
|------------------------------------------------------------------|--------------------------------------|-----|-----------|-------|-------|--------|--------|------------------|------------|---|
| ← → C ⋒ S bookings.girlguidingleeds.org.uk/granddayout/v4/Partic | pants/Summary                        |     |           | ☆     |       | Q      | Ċ      |                  | ۲          | : |
| မြာ<br>ကျော်ကျော် Grand Day Out Online Booking System            |                                      | *   | Participa | nts 🔻 | Му    | / Regi | strati | on 👻             | <b>.</b> - | ^ |
| Participant Details                                              | Test Unit Rainbow Guide Unit (28405) |     |           |       |       |        |        |                  | ~          | Π |
| Export Participant List                                          |                                      |     |           |       |       |        |        |                  |            | 1 |
| Rainbows 0                                                       |                                      |     |           |       |       |        |        |                  |            |   |
| First Name                                                       | Surname                              |     |           |       |       |        |        |                  |            | 1 |
|                                                                  |                                      |     |           |       |       |        |        |                  |            |   |
| Add Rainbow                                                      |                                      |     |           |       |       |        |        |                  |            |   |
| Young Leaders & DofE volunteers 0                                |                                      |     |           |       |       |        |        |                  |            |   |
| First Name                                                       | Surname                              |     |           |       |       |        |        |                  |            | 1 |
|                                                                  |                                      |     |           |       |       |        |        |                  |            |   |
| Add Young Leaders & DofE volunteer                               |                                      |     |           |       |       |        |        |                  |            |   |
| Adults / Helpers 0                                               |                                      |     |           |       |       |        |        |                  |            |   |
| First Name                                                       | Surname                              |     |           |       |       |        |        |                  |            | 1 |
|                                                                  |                                      |     |           |       |       |        |        |                  |            |   |
| Add Adults / Helper                                              |                                      |     |           |       |       |        |        |                  |            |   |
| Children (Non Participating) 0                                   |                                      |     |           |       |       |        |        |                  |            |   |
| First Name                                                       | Surname                              |     |           |       |       |        |        |                  |            |   |
| 📲 🔎 Type here to search                                          | o 📮 💌 🗠 💽 🖬 🐗                        | j ( | 4         | ^     | (), P | ⊋ ¢»)  | ENG    | 14:51<br>01/01/2 | 024        | - |

Whether you are entering a child or adult you will be presented with the same registration screen.

Note: - Parent helpers and non-participating children will not have a membership number.

| C 🛱 😁 bookings.girlguid<br>Grand Day Out Online | ingleeds.org.uk/secure/participants.aspx?action=add&section=1                                               |       |        |          |        |       |
|-------------------------------------------------|----------------------------------------------------------------------------------------------------|-------|--------|----------|--------|-------|
| Grand Day Out Online                            |                                                                                                    | ☆     | Q      |          |        | :     |
|                                                 | Booking System H                                                                                            | ome ▼ | X Test | About Gr | and Da | y Out |
| inbow Details                                   |                                                                                                    |       |        |          |        |       |
| First Name                                      |                                                                                                    |       |        |          |        |       |
| Surname                                         |                                                                                                    |       |        |          |        |       |
| Hedical condition                               | ○ Yes ● No                                                                                                  |       |        |          |        |       |
| Membership Number                               |                                                                                                    |       |        |          |        |       |
| Please ensure you have receive                  | d appropriate consent for storing this information on this system. By adding <b>personal information</b> or | n     |        |          |        |       |
|                                                 |                                                                                                    |       |        |          |        |       |
| Add Cancel                                      |                                                                                                    |       |        |          |        |       |
|                                                 |                                                                                                    |       |        |          |        |       |
|                                                 |                                                                                                    |       |        |          |        |       |
|                                                 |                                                                                                    |       |        |          |        |       |
|                                                 |                                                                                                    |       |        |          |        |       |

| Event Mo   | Event Management and Booking System © EvBoo Limited 2005 - 2024 |   |   |  |          |   |  |   |   |   |   |        |   | Grand Day Out Privacy Policy |                                     |
|------------|-----------------------------------------------------------------|---|---|--|----------|---|--|---|---|---|---|--------|---|------------------------------|-------------------------------------|
| 📕 🔎 Type h | ere to search                                                   | Ħ | C |  | <b>E</b> | 0 |  | W | X | 0 | ÷ | $\geq$ | ų | 4                            | へ ල 🖫 🕼 ENG 14:52 🖓<br>01/01/2024 🖓 |

Nearer the event additional functionality will open up, when you will be required to enter the child's parent/carers name and email address so consent forms can be issued, a separate help guide will be sent out, to help you with this.

And finally please do not get yourself stressed by the system, if you get stuck just email **events@girlguidingleeds.org.uk** (put GDO Help in header) and someone will get in touch to help.